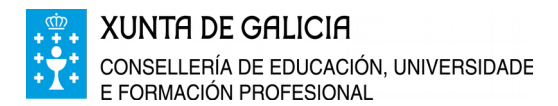

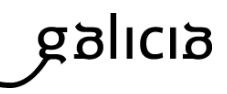

## **PREGUNTAS FRECUENTES**

Axudas de mobilidade complementarias ás achegadas pola Unión Europea no marco do Programa comunitario "Erasmus+", para o alumnado do Sistema universitario de Galicia que participa en Erasmus Estudos no curso 2018/2019.

## CONVOCATORIA

1. Quen pode solicitalas?

O alumnado das universidades do Sistema universitario de Galicia (en diante SUG) que participa en Erasmus Estudos durante o curso 2018/2019 (código de procedemento ED417A).

## 2. Cando se publicou a orde de convocatoria?

A Orde do 27 de novembro de 2018 publicouse no DOG número 1 do 2 de xaneiro de 2019

#### 3. Onde podo consultala?

Podes consultala nos seguintes enlaces:

Convocatoria: http://www.edu.xunta.gal/portal/node/26730

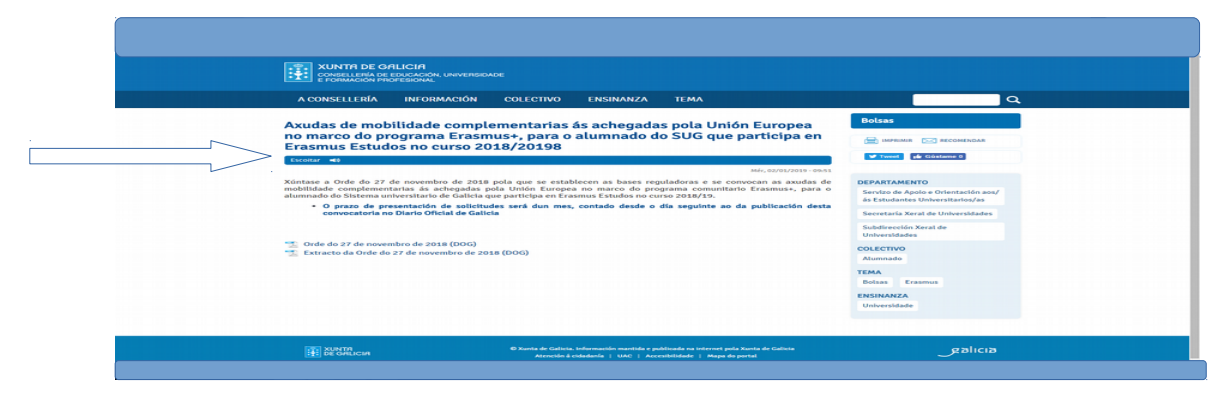

## Tramitación electrónica: https://sede.xunta.gal/portada

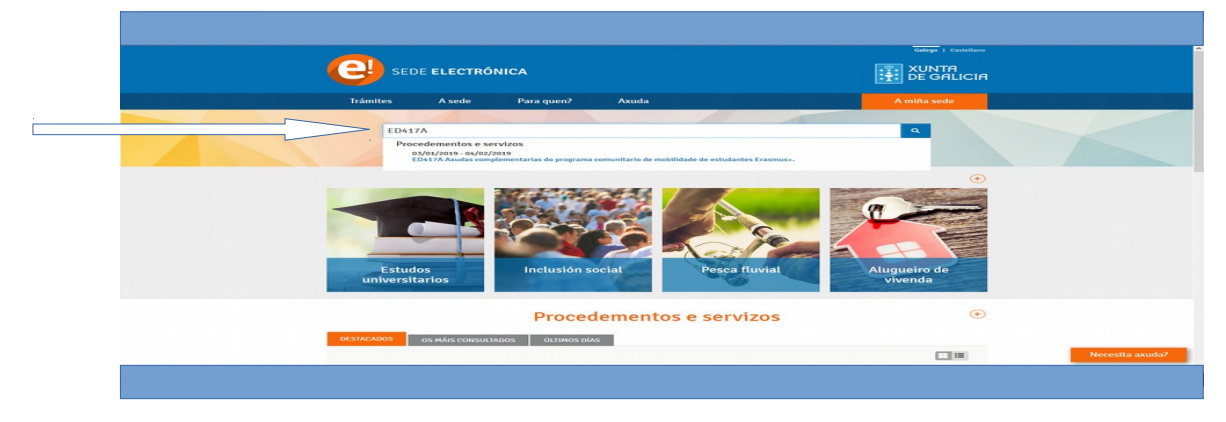

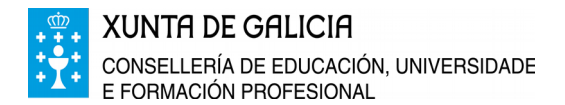

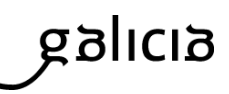

## 3. Cal é o prazo de presentación de solicitudes?

Desde o 3 de xaneiro ata o 4 de febreiro de 2019, ambos inclusive.

## 4. Que requisitos debo cumprir?

|                   | - Estar matriculado no curso 2018/2019 en calquera das universidades públicas     |
|-------------------|-----------------------------------------------------------------------------------|
|                   | do Sistema universitario de Galicia para realizar estudos universitarios oficiais |
|                   | conducentes a unha titulación de grao.                                            |
| Requisitos xerais | - Participar no programa de mobilidade universitaria con fins de estudos con      |
|                   | autorización da universidade de orixe e ser beneficiario da axuda do Programa     |
|                   | "Erasmus+" xestionada polo Servizo Español para a Internacionalización da         |
|                   | Educación.                                                                        |
|                   | - Non ter desfrutado desta axuda complementaria en convocatorias anteriores.      |
| Excluíntes da     | - Alumnado que, con nacionalidade distinta á española, realice a mobilidade nos   |
| convocatoria      | seus países de orixe.                                                             |

## 5. Cal é o período máximo e mínimo do financiamento da estadía?

Máximo de nove (9) meses e mínimo de tres (3) meses.

## 6. Cal é a contía da axuda?

A contía da axuda variará en función dos grupos de países determinados no Programa Erasmus +

| GRUPOS                                                         | PAÍSES DETERMINADOS<br>NO PROGRAMA ERASMUS +                                                                                        | CONTÍA        |
|----------------------------------------------------------------|----------------------------------------------------------------------------------------------------|---------------|
| Grupo 1<br>Países do programa con custos de<br>vida superiores | Dinamarca, Irlanda, Francia, Italia, Austria,<br>Finlandia, Suecia, Reino Unido, Liechtenstein,<br>Noruega                          | 195 euros/mes |
| Grupo 2<br>Países do programa con custos de<br>vida medios     | Bélxica, República Checa, Alemaña, Grecia,<br>Croacia, Chipre, Luxemburgo, Países Baixos,<br>Portugal, Eslovenia, Islandia, Turquía | 165 euros/mes |
| Grupo 3<br>Países do programa con custos de<br>vida inferiores | Bulgaria, Estonia, Letonia, Lituania, Hungría,<br>Malta, Polonia, Romanía, Eslovaquia, Antiga<br>República lugoslava de Macedonia   | 125 euros/mes |

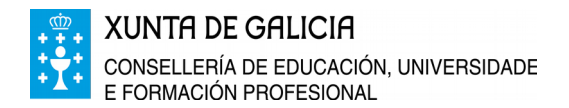

# galicia

### 7. Onde podo resolver as dúbidas?

Relacionadas coa convocatoria 981 54 44 03 orientacion.sug@edu.xunta.gal Relacionadas coas dificultades técnicas e co proceso de obtención dos formularios 012 (desde Galicia) 981 900 643 (desde fóra de Galicia) 00 34 981 900 643 (desde o estranxeiro) 012@xunta.gal https://www.xunta.gal/servizo-do-012

#### Presenciais

Consellería de Educación, Universidade e Formación Profesional Secretaría Xeral de Universidades Servizo de Apoio e Orientación aos Estudantes Universitarios Edificio Administrativo San Caetano, s/n 15781 Santiago de Compostela

## 8. Cal é o procedemento, código e unidade responsable?

#### PROCEDEMENTO

Axudas de mobilidade complementarias ás Achegadas pola UE no marco do Programa Comunitario "Erasmus +" para o alumnado do SUG que participa en Erasmus Estudos no curso 2018/19

CÓDIGO ED417A

## UNIDADE RESPONSABLE

Secretaría Xeral de Universidades Consellería de Educación, Universidade e Formación Profesional

# galicia

## INSTRUCIÓNS PARA A PRESENTACIÓN DA SOLICITUDE (ED417A)

Paso 1. Accedes á sede electrónica da Xunta de Galicia <u>https://sede.xunta.gal/portada</u>

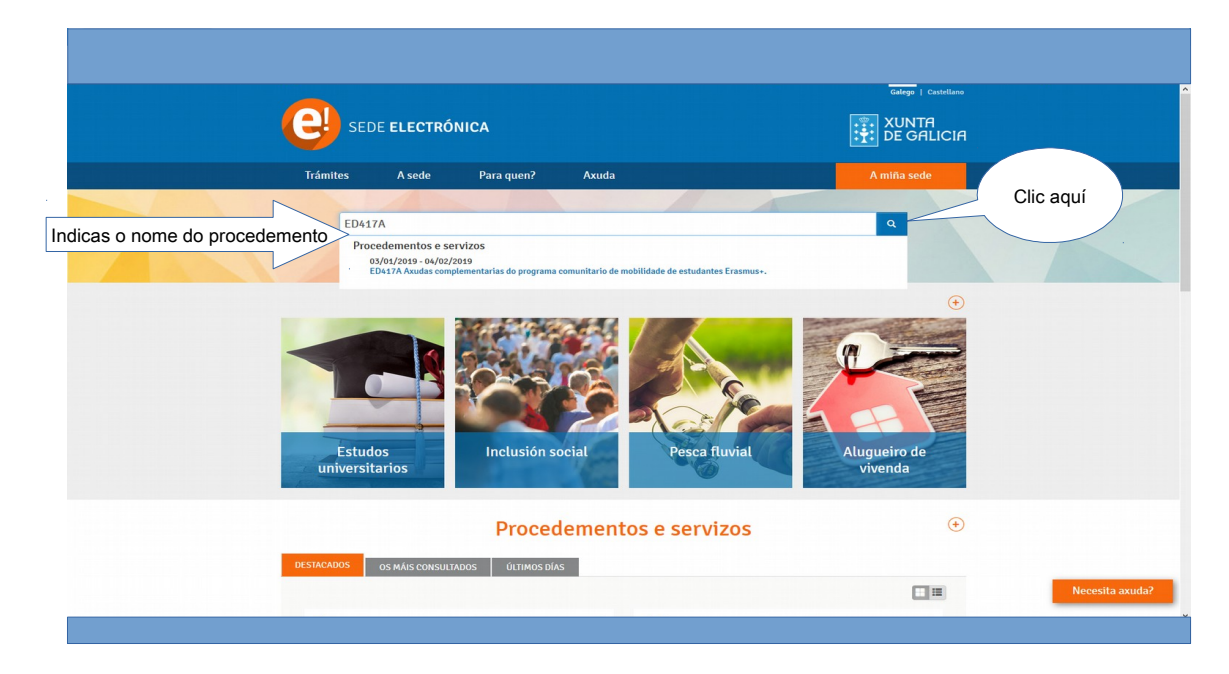

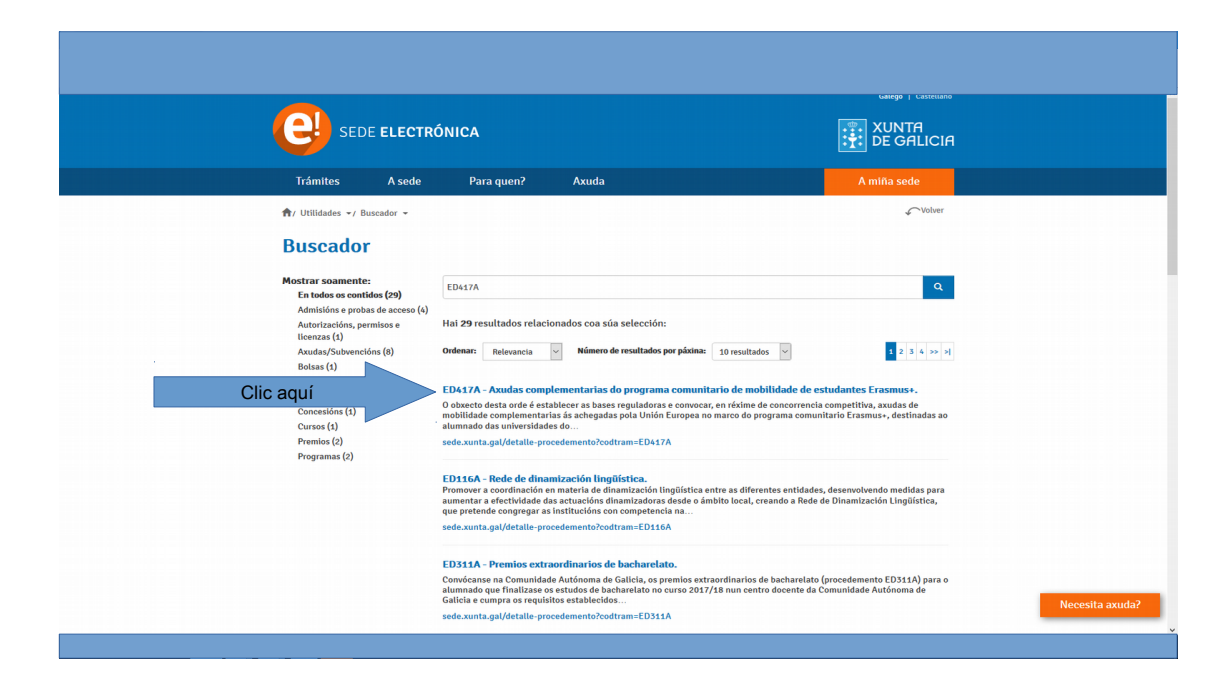

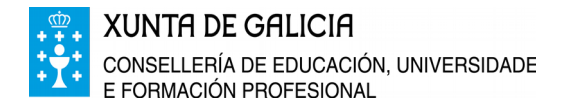

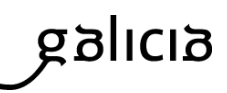

### • Paso 2. Presentación electrónica na sede

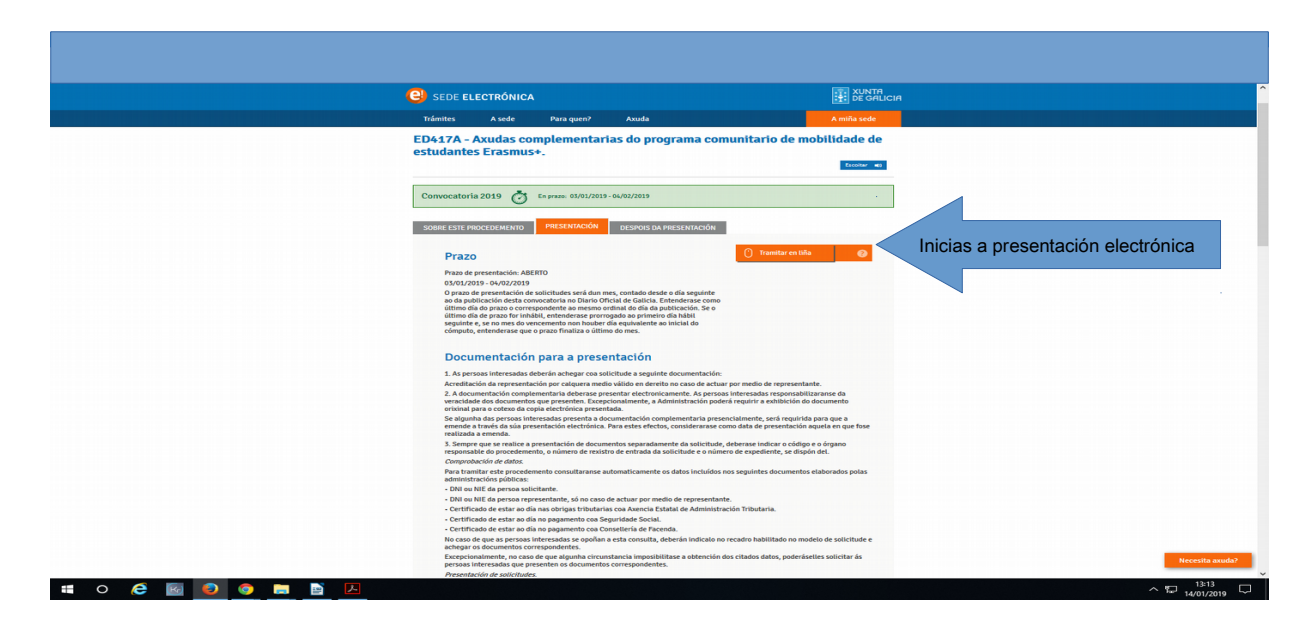

Formas de acceder á tramitación en liña:

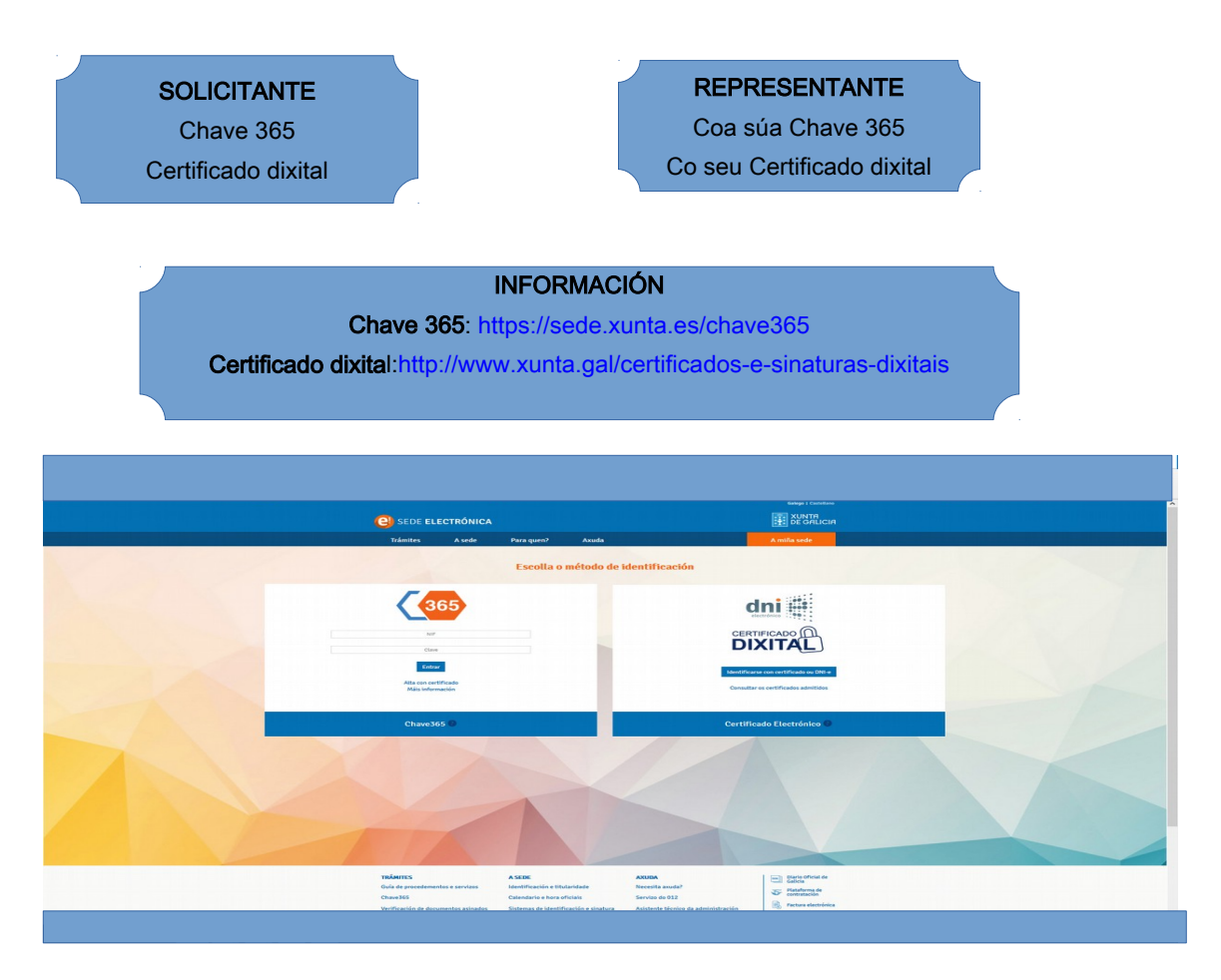

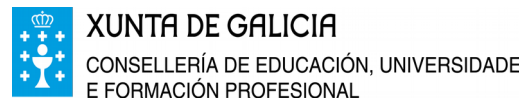

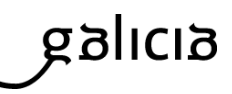

#### • Paso 3. Cobres os datos do formulario

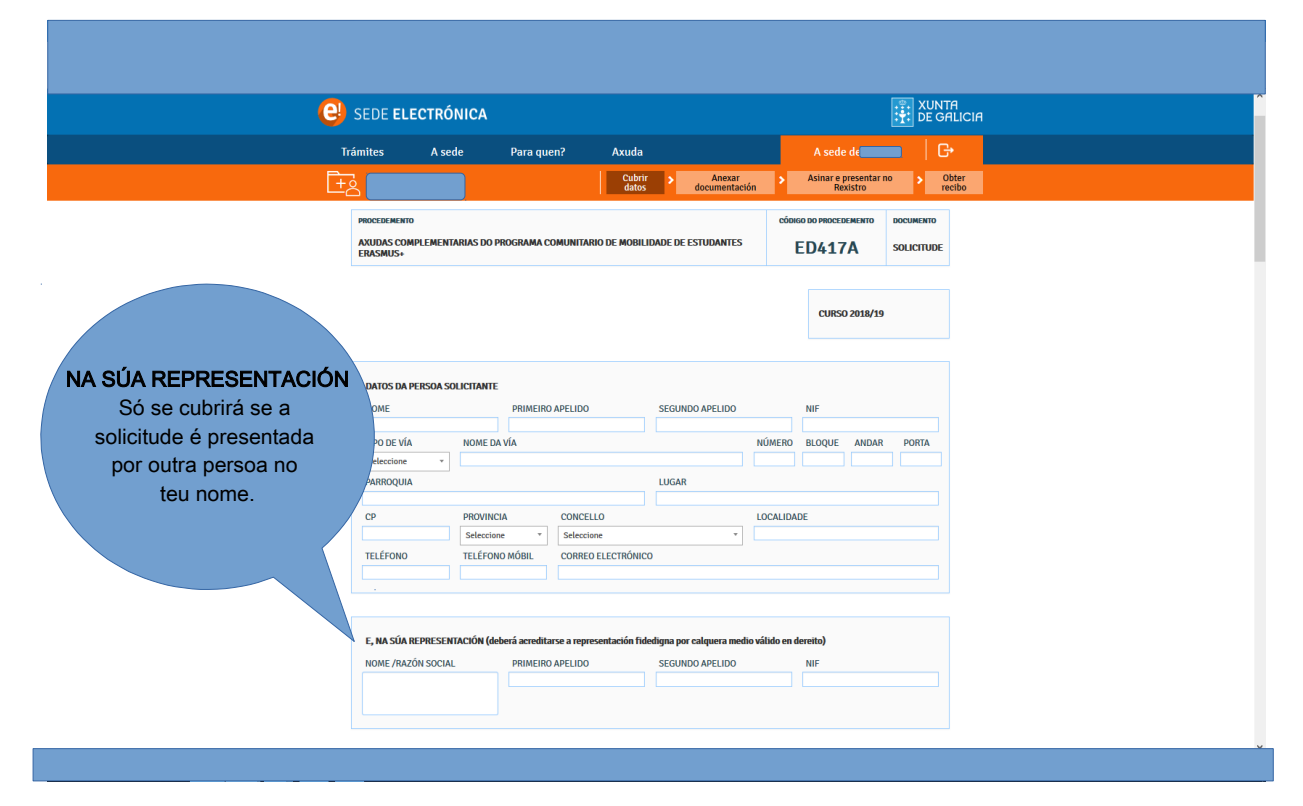

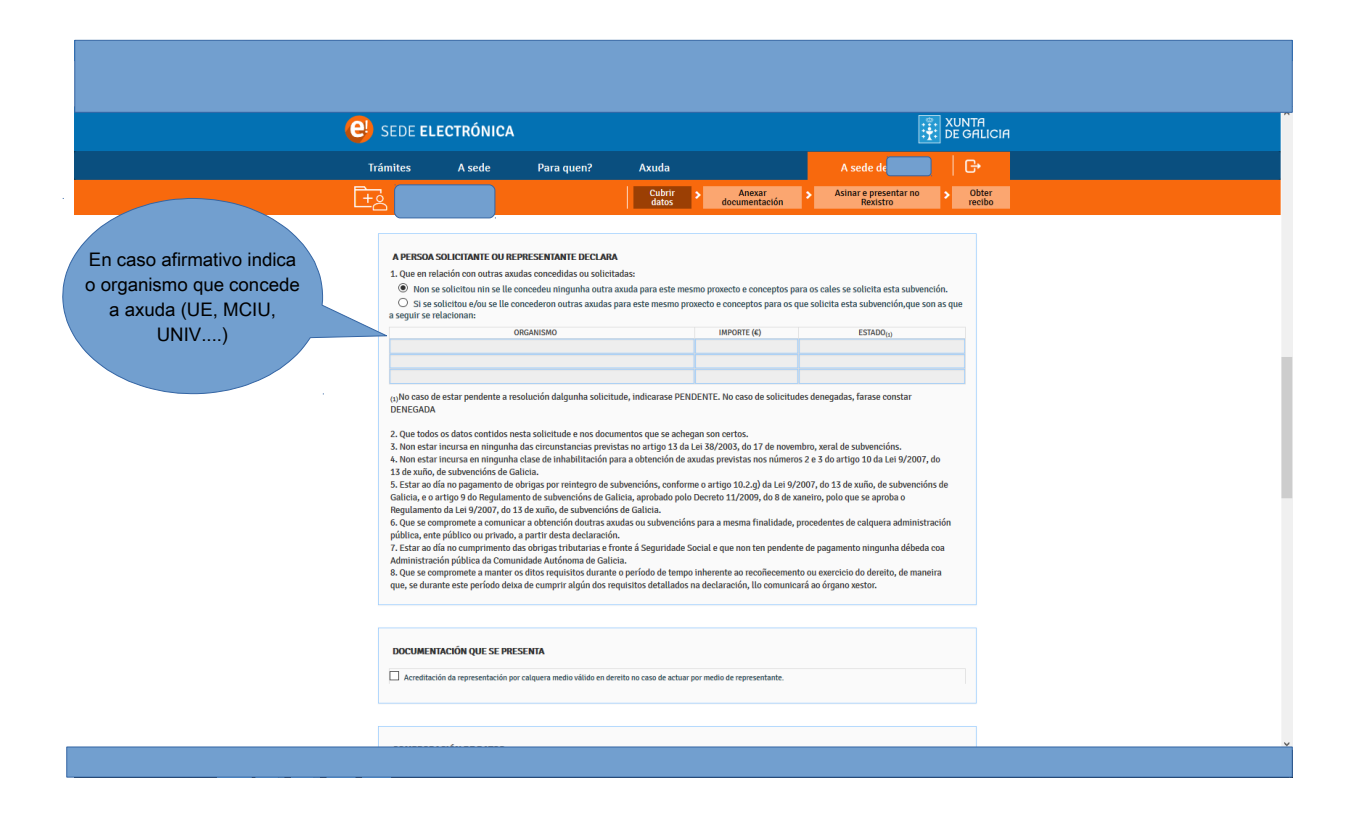

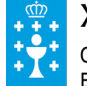

XUNTA DE GALICIA CONSELLERÍA DE EDUCACIÓN, UNIVERSIDADE

E FORMACIÓN PROFESIONAL

Edificio Administrativo San Caetano, s/n 15781 Santiago de Compostela www.edu.xunta.es

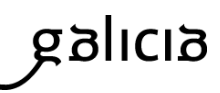

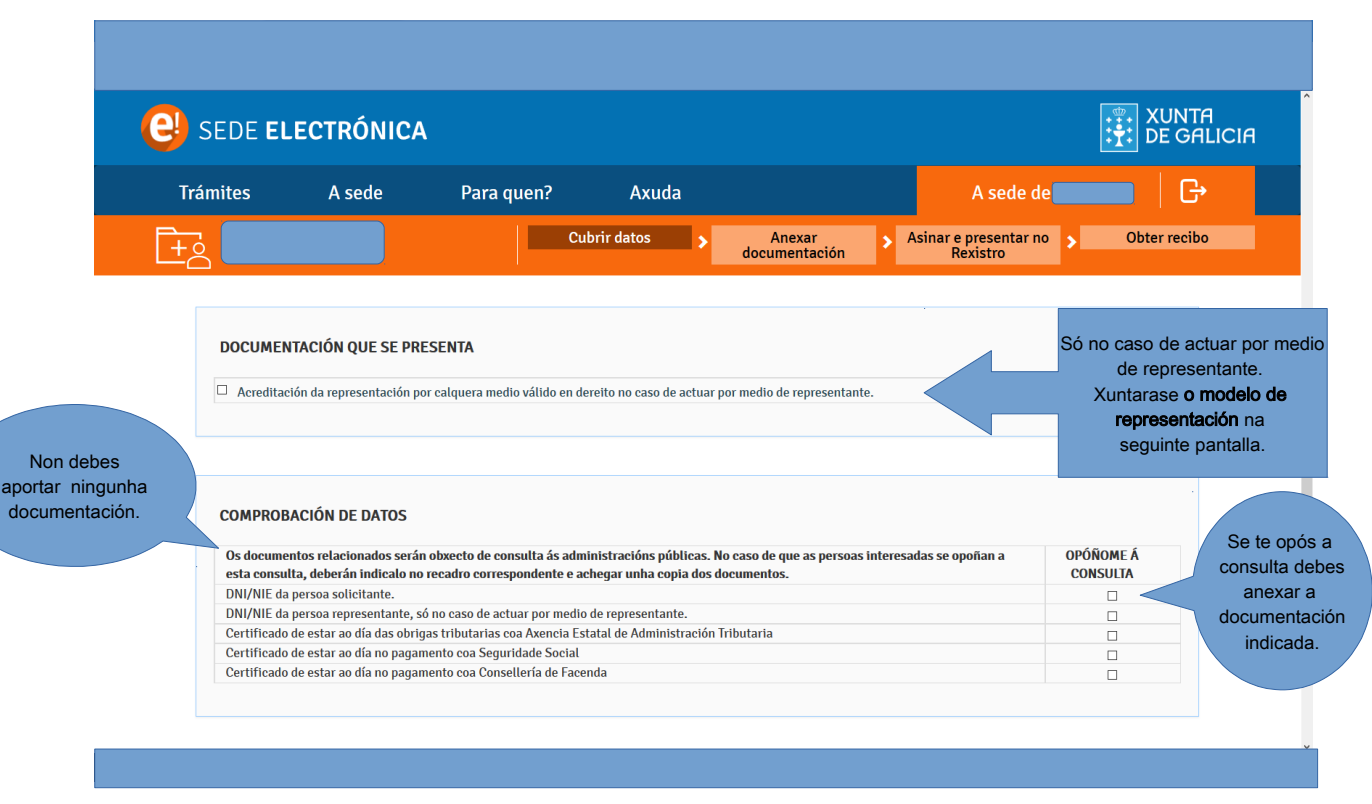

Unha vez cuberta a solicitude picas en Gardar e Continuar

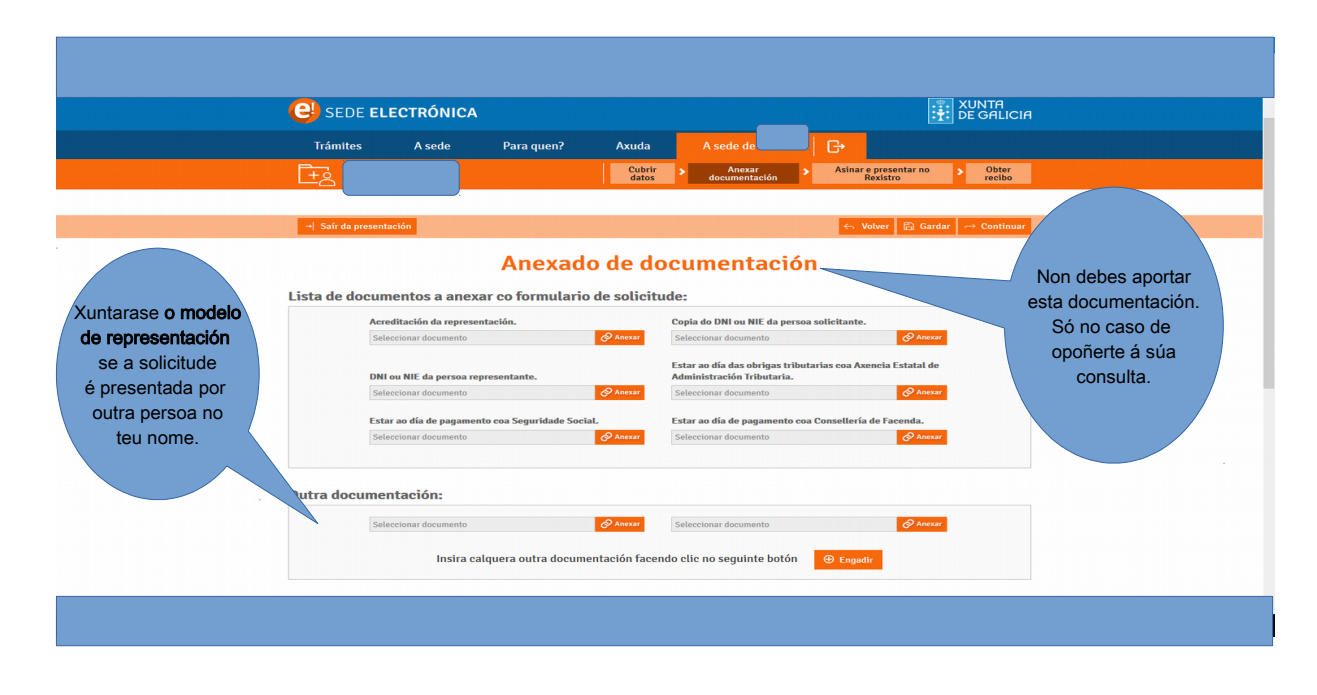

• Paso 4. Anexas a documentación

Unha vez rematado o proceso picas en Gardar e Continuar

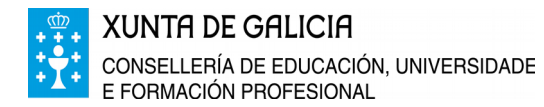

Paso 5. Asinas e presentas no Rexistro

Edificio Administrativo San Caetano, s/n 15781 Santiago de Compostela www.edu.xunta.es

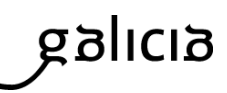

#### XUNTA DE GALICIA electrónica Trámites l G• Cubrir datos Obter recibo Sinatura de documentos Esta páxina permitelle asinar electrónicamente a solicitude e todos aqueles documentos anexados co formulario para proceder a súa Comprobas que a presentación no rexistro electrónico da Xunta de Galicia. solicitude está cuberta O acto de presentación telemática non estará completo ata que o sistema informático lle facilite o xustificante de entrada no rexistro correctamente electrónico da Xunta de Galicia. Lembre que esta operación terá un carácter irreversible, co que unha vez que confirme a sinatura xa non poderá cancelala. 1) Unha vez finalizada a presentación estará dispoñible na sede do solicitante e, no seu caso, do representante que aparecen no formulario: - Solicitante: Solicitude.pdf TRÁMITES A SEDE AXUDA Diario Oficial de Galicia Guía de procedementos e ser Identificación e titularidade Necesita axuda? Plataforma de contratación Calendario e hora oficiai o do 01

Unha vez rematado o proceso picas en Asinar e presentar. Aparecerache a seguinte pantalla:

| C SEDE ELECTRÓNIC                                                       |                                                                                                    |                 | XUNTA<br>DE GALICIA                                                                         |
|-------------------------------------------------------------------------|----------------------------------------------------------------------------------------------------|-----------------|---------------------------------------------------------------------------------------------|
|                                                                         | Para quen? Axuda A sede                                                                                                    |                 |                                                                                             |
|                                                                         | Cubrir > Anexar > documentación >                                                                                                    |                 | no > Obter<br>recibo                                                                        |
| Solicitude.pdf                                                          | presentacion estara disponible na sede do solicitante e, no seu caso                                                                                              | , do representa | • Ver                                                                                       |
| →  Saír da presentación                                                 | SEDE ELECTRÓNICA                                                                                                    | 🤶 Volver        | 🕾 Asinar e presentar                                                                        |
| TRÁMITES                                                                | Para asinar a súa solicitude e os seus documentos debe empregar a aplicación AutoFirma:                                                                           |                 | Diario Oficial de<br>Galicia                                                                |
| Chave365                                                                | <ul> <li>- Se xa a ten instalada, pulse o botón Continuar para seguir o proceso.</li> <li>- Se non a ten instalada sigua as instruccións deste enlace.</li> </ul> |                 | <ul> <li>Plataforma de contratación</li> <li>Factura electrónica</li> </ul>                 |
| Verificación de documentos asinac<br>Presentación de suxestións e queix | Teña en conta que terá que introducir o PIN do seu certificado tantas<br>veces como documentos achegue na súa presentación                                        | ción            | el eServizos                                                                                |
| Descarga de certificados                                                | Pode comprobar se o seu equipo xa está preparado para o asinado de<br>documentos na seguinte páxina de proba.                                                     | servizo         | Unión European<br>Poledo Europeanes<br>Poledo Europeanes<br>Poledo Europeanes<br>Poletorea. |
| Solicitude xenérica .<br>Modelos xenéricos                              | Continuar Cancelar                                                                                                    |                 |                                                                                             |
| Netificacións electrónicas                                              |                                                                                                    |                 |                                                                                             |

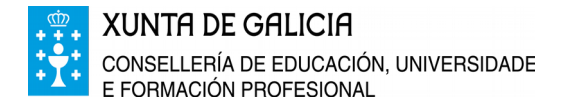

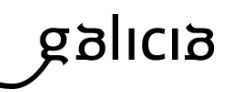

• Paso 6. Obtés o xustificante de entrega

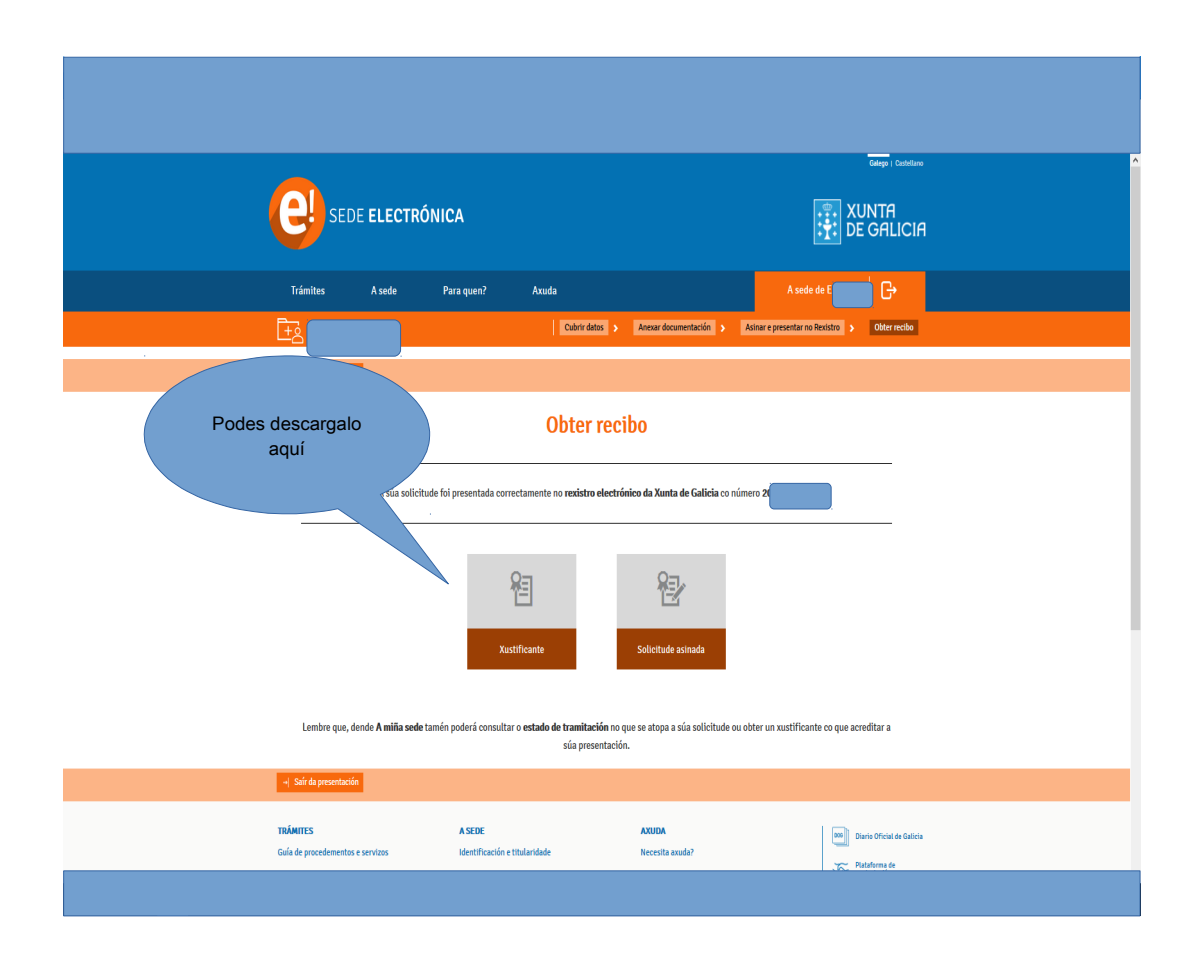

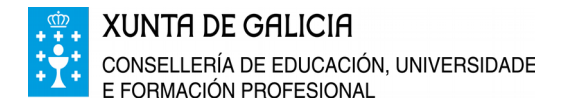

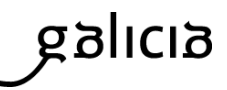

INSTRUCIÓNS PARA A PRESENTACIÓN DA SOLICITUDE POR MEDIO DE REPRESENTANTE

1. Se o representante non é usuario da Chave 365 ou do certificado dixital darase de alta para poder acceder á tramitación en liña.

Información:

Chave 365: https://sede.xunta.gal/tramites-e-servizos/chave365

Certificado e sinaturas electrónicos: https://www.xunta.gal/certificado-e-sinatura-dixitais

2. Cubrir, imprimir e arquivar o modelo de representación dispoñible en https://sede.xunta.gal/portada:

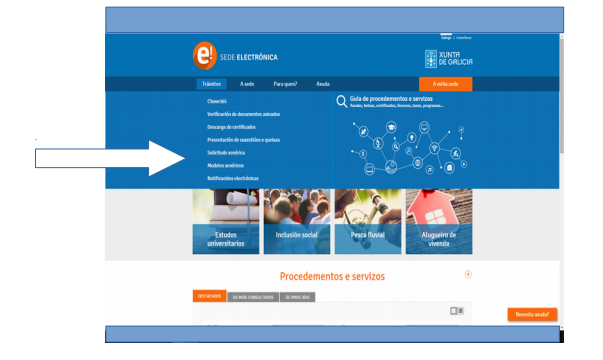

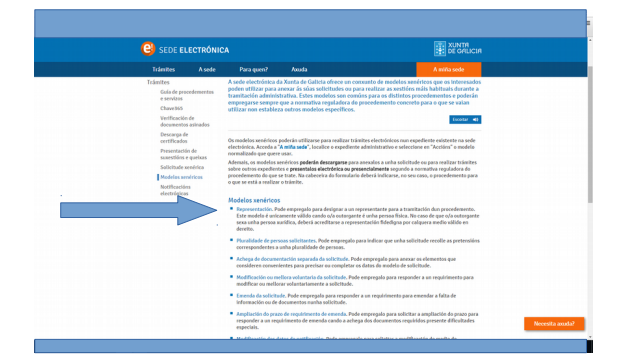

|                                    | XUNTR<br>DE GALICIA                                                                                                    |                                             |
|------------------------------------|----------------------------------------------------------------------------------------------------|---------------------------------------------|
|                                    | Mozzaceve     Mozzaceve     Mozzacevee     Mozzaceve     Mozzaceve      |                                             |
|                                    | DATOS DA PERSOA OUTORGANTE PRIMERO APELIDO SEGUNDO APELIDO NEF                                                                                                    |                                             |
|                                    | E, M. SQA REPRESENTACIÓN (store) a contentar e regreneración tólogia por clasma andin silido en dernito)<br>Note Meditio JAPLIDO ECONO NEL DO SECUEDO NE                                                                                                    | z cuberto e                                 |
|                                    | ADTO & UTECTO DE NOTFRACIÓN     Mediganes     Mediganes     Medigan     | or. Logo o                                  |
|                                    | Conclusion de UNITACIÓN INTERNIT     Arrente de la entre de la entre de l     | CUMENTOS<br>la pantalla de<br>locumentación |
|                                    | POTRELA     CONCELLO     LOCADORE                                                                                                    |                                             |
|                                    | AUTORED A: HINGE MELEO MELEO HICHOLAFLEO NT                                                                                                    |                                             |
| É importante que o solicitante e o | Para ge en relación a protectiva a productiva serviza a segurar functivalidaris factor a pristica de casta a tunción terrar de associando en a de consecto a setti de consecto a setti de |                                             |
| representante asinen               | ACEPTACINE DA REPRESENTACION<br>Construinte do presente ecurito a persoa representante acopta a representación conferida e responde da automicidade da sinatura da persoa<br>outregante.                                                                                                    |                                             |
| este modelo                        | en e datas presas activativas da anticipante e a data a data a data a data a data a data a data a data a data a<br>precisionem e a data a data a data a data a data a data a data a data a data a data a data a data a data a data<br>a ete centra directo cano reponsale de frebreiro.                                                                                                    |                                             |
|                                    | SIMA LUKA DA PUESUA GULUKAMITE SIMA LUKA PUESUA ALTOREZADA                                                                                                    |                                             |
|                                    | Lupr da                                                                                                    |                                             |

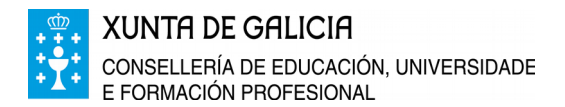

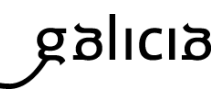

#### 3. O representante accede á sede electrónica da Xunta de Galicia https://sede.xunta.gal/portada

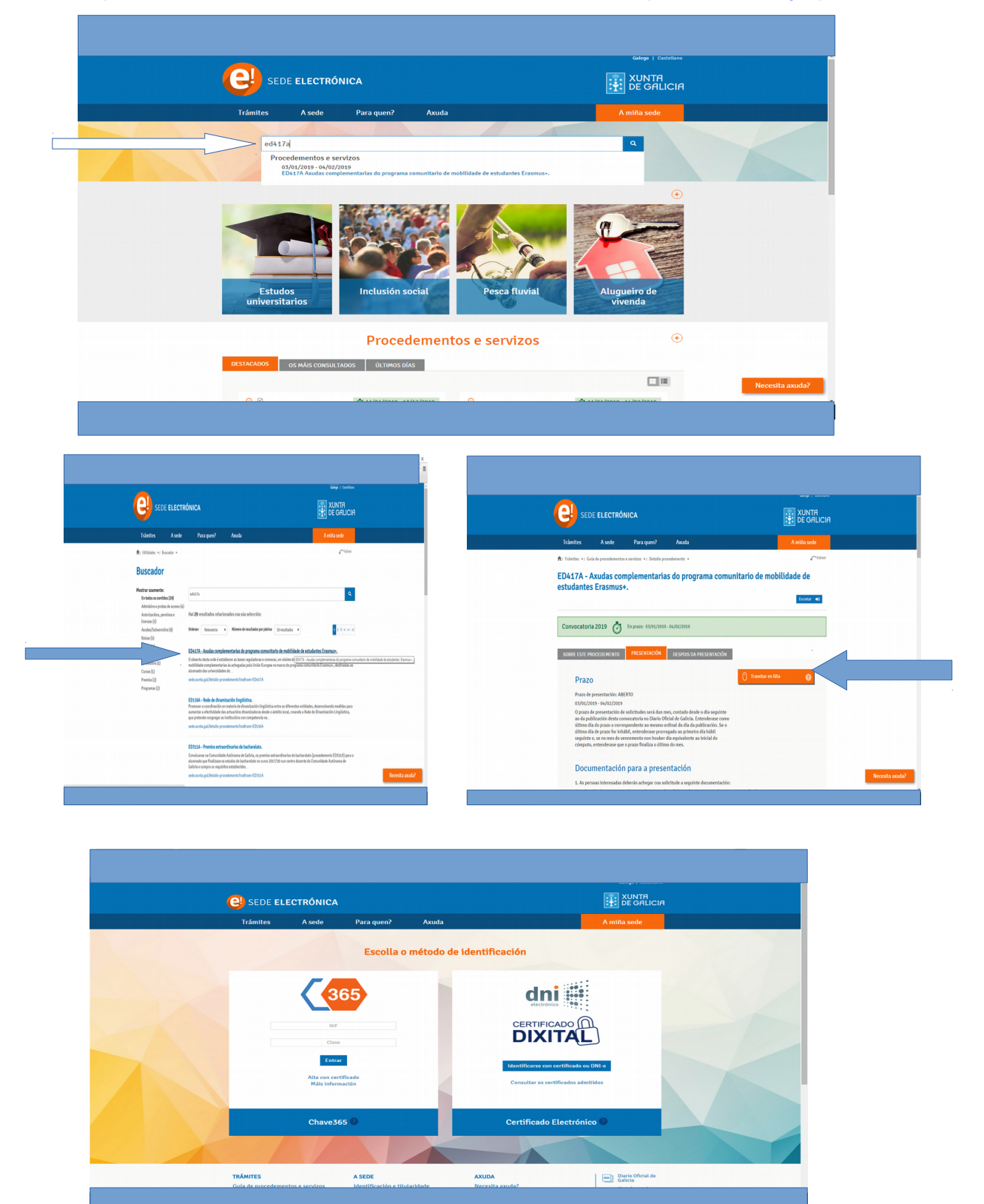

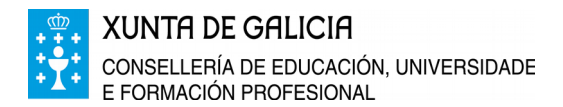

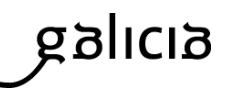

| 4. Cobre a solicitude cos datos da persoa so | licitante e o apartado NA SÚA REPRESENTACIÓN |
|----------------------------------------------|----------------------------------------------|
|----------------------------------------------|----------------------------------------------|

| e) :                                                                                                    | SEDE <b>electró</b>                           | NICA                |                              |                          |               |                   |                      | TUNTA                   | วเค |
|----------------------------------------------------------------------------------------------------|-----------------------------------------------|---------------------|------------------------------|--------------------------|---------------|-------------------|----------------------|-------------------------|-----|
| Trá                                                                                                    | mites A se                                    | de Para             | quen? Axuda                  |                          |               |                   | de                   | G+                      |     |
| ter en la companya de la companya de la companya de la companya de la companya de la companya de la companya de |                                               |                     | Cubrin<br>datos              | Anexar<br>documentació   | n >           | Asinar e p<br>Rej | resentar no<br>istro | > Obter<br>recibo       |     |
|                                                                                                    | PROCEDEMENTO<br>AXUDAS COMPLEMENT<br>ERASMUS+ | ARIAS DO PROGRAM    | A COMUNITARIO DE MOBIL       | IDADE DE ESTUDANTES      | cópio         | ED417             | EMENTO E             | INCUMENTO<br>SOLICITUDE |     |
|                                                                                                    |                                               |                     |                              |                          |               | CURSC             | 2018/19              |                         |     |
|                                                                                                    | DATOS DA PERSOA SOLICITANTE                   |                     |                              |                          |               |                   |                      |                         |     |
|                                                                                                    | NOME                                          | PRIME               | IRO APELIDO                  | SEGUNDO APELIDO          |               | NIF               |                      |                         |     |
|                                                                                                    | TIPO DE VÍA                                   | NOME DA VÍA         |                              |                          | NÚMERO        | BLOQUE            | ANDAR                | PORTA                   |     |
|                                                                                                    | Seleccione * PARROQUIA                        |                     |                              | LUGAR                    |               |                   |                      |                         |     |
| Cobre o apartado                                                                                                | СР                                            | PROVINCIA           | CONCELLO                     |                          | LOCALIDA      | DE                |                      |                         |     |
| a súa representación                                                                                            |                                               | Seleccione          | * Seleccione                 | Ŧ                        |               |                   |                      |                         |     |
|                                                                                                    | TELÉFONO                                      | TELÉFONO MÓBIL      | CORREO ELECTRÓNIC            | 0                        |               |                   |                      |                         |     |
|                                                                                                    |                                               |                     |                              |                          |               |                   |                      |                         |     |
|                                                                                                    | E, NA SÚA REPRESEN                            | TACIÓN (deberá acre | ditarse a representación fid | edigna por calquera medi | o válido en d | ereito)           |                      |                         |     |
|                                                                                                    | NOME /RAZÓN SOCIAL                            | L PRIME             | IRO APELIDO                  | SEGUNDO APELIDO          |               | NIF               |                      |                         |     |
|                                                                                                    |                                               |                     |                              |                          |               |                   |                      |                         |     |
|                                                                                                    |                                               |                     |                              |                          |               |                   |                      |                         |     |

5. Achega na pantalla de anexado de documentación o modelo de representación previamente arquivado.

| (                                             | SEDE ELECTRÓNICA                                                                                                    | Non debes aportar esta<br>documentación.<br>Só no caso de opoñerte<br>á súa consulta. | Î |
|-----------------------------------------------|----------------------------------------------------------------------------------------------------|---------------------------------------------------------------------------------------|---|
|                                               | Trámites A sede Para quen?                                                                                                    | Axuda                                                                                 |   |
|                                               | <u>±8</u>                                                                                                    | datos nentación Rexistro recibo                                                       |   |
|                                               | +  Saír da presentación                                                                                                    | ← Volver 🖾 Gardar → Continuar                                                         |   |
| Xuntarase aquí,<br>o modelo de representación | Anexado o<br>ta de documentos a anexar co formulario de<br>Consentación de creasentación.<br>Consentación de creasentación.<br>Consentación de creasentación con Seguridade Social.<br>Estercimana decumento con Seguridade Social.<br>Estercimana decumento con Segurid | de documentación<br>soltante:                                                         |   |

6. Continúa coa tramitación da solicitude ata obter o xustificante de entrada no rexistro electrónico da Xunta de Galicia.